# Wifi for employees and students

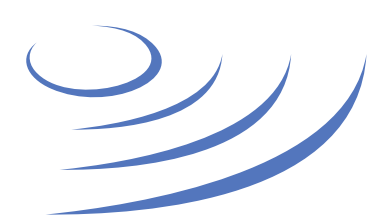

### Eduroam Manual – Windows 7

**Eduroam** (Edu-cation roam-ing) is a world-wide project to provide wireless access to students, researchers and university staff. These users have wireless internet access in all participating organisations, without the need to reconfigure their devices.

| Network name (SSID) | Login           |   | Password            |
|---------------------|-----------------|---|---------------------|
| eduroam             | PESEL@uw.edu.pl |   | same as in USOSweb. |
|                     |                 | _ | _                   |

Important: Change your password before first log

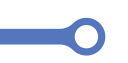

1.Using the web browser, go to http://cat.eduroam.org

2. Click on the banner "download your eduroam installer"

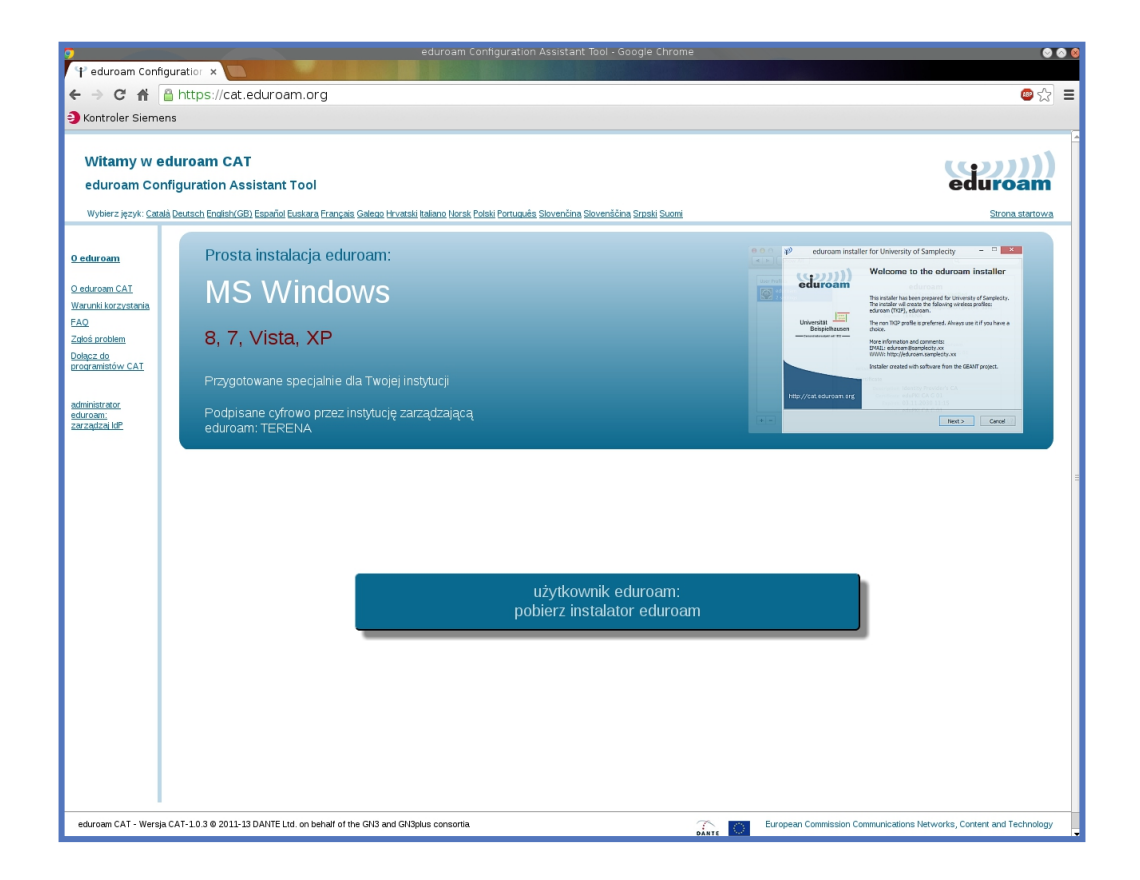

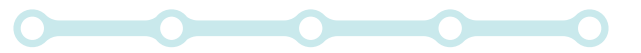

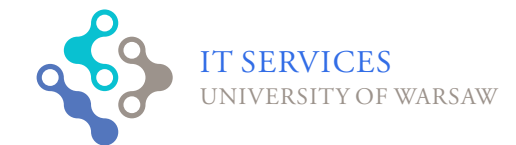

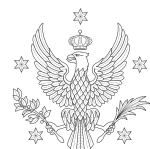

<1,2,3,4,5>

UNIVERSITY

OF WARSAW

3. From the displayed list choose University of Warsaw

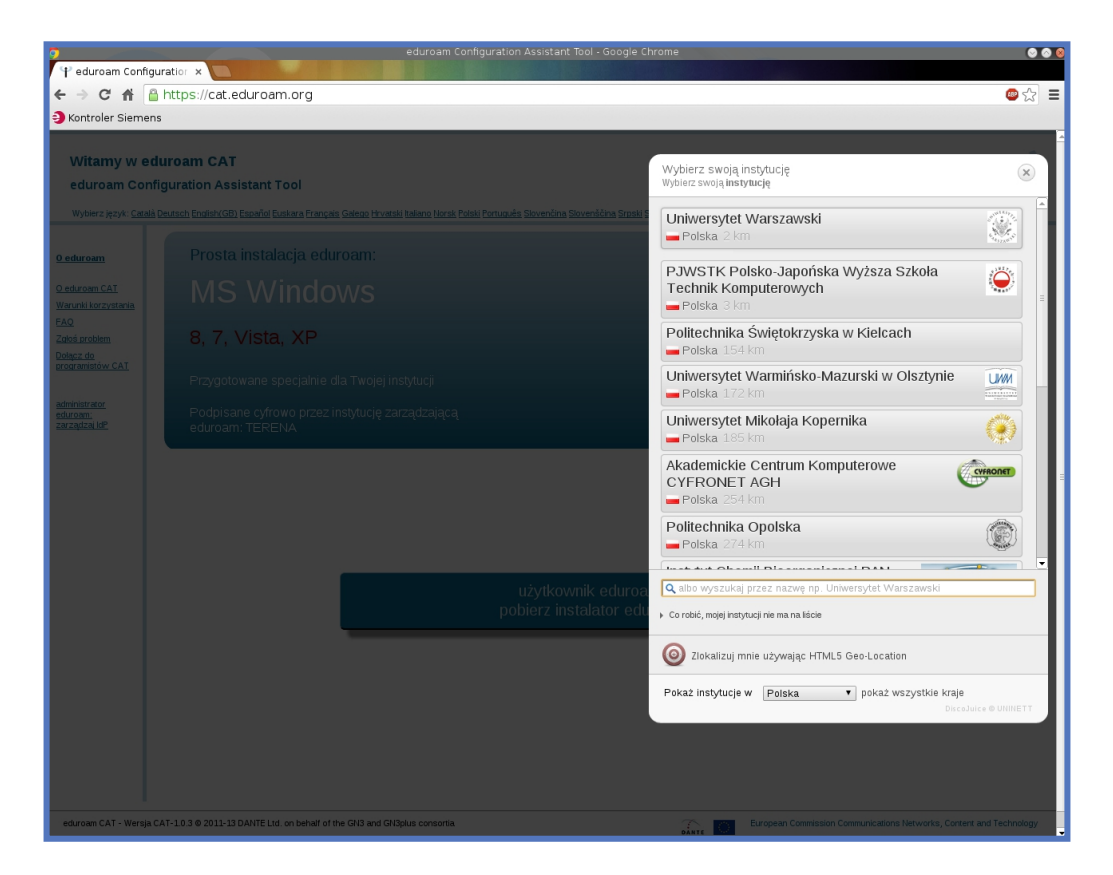

#### 4. Choose installer for Windows Vista or Windows 7

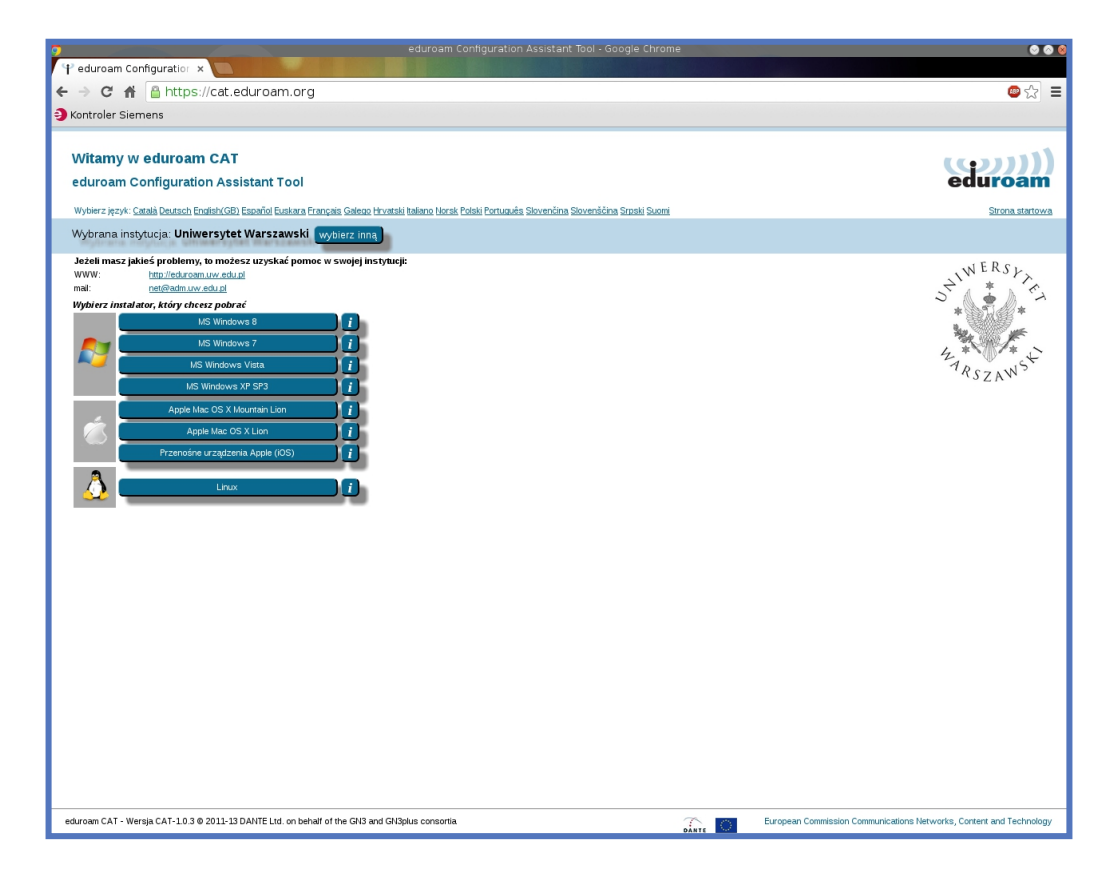

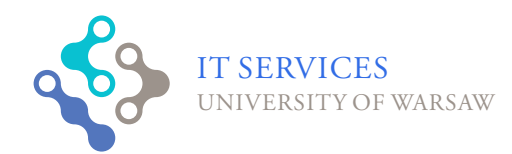

0

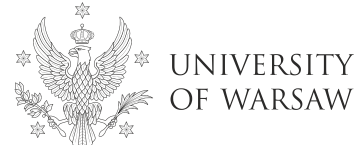

UNIVERSITY

<1,2,3,4,5>

## 5.Start the installer

6. Check the welcome information and click on "Next"(

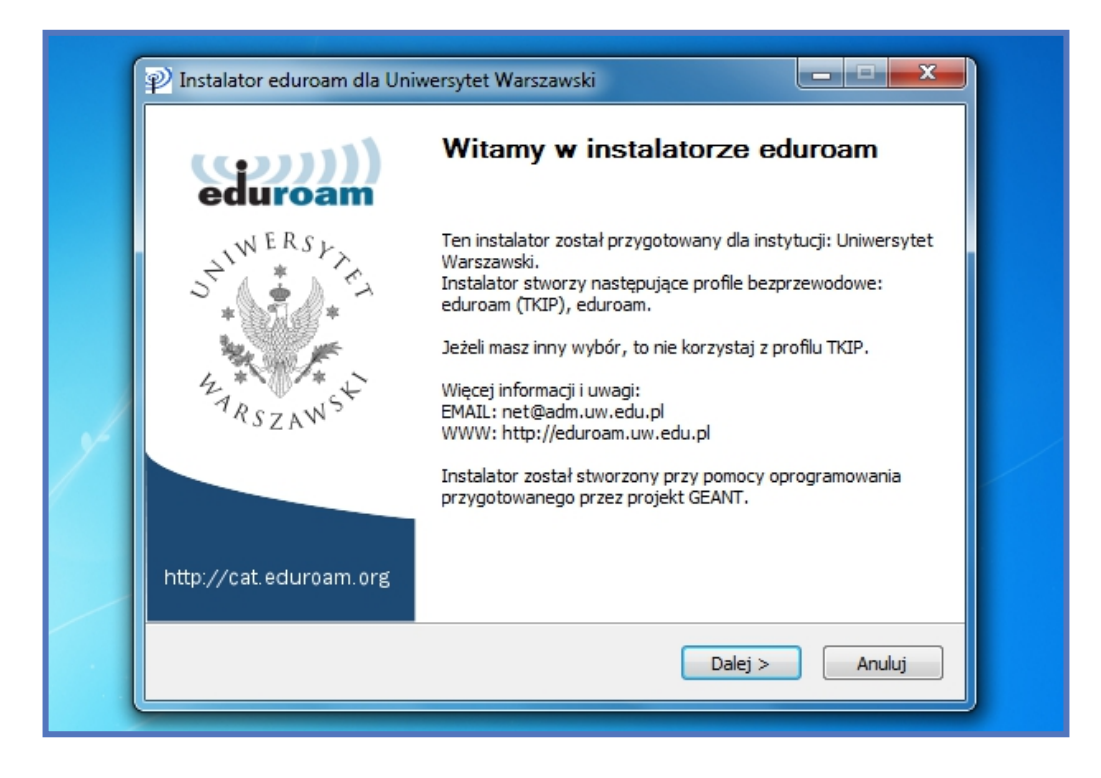

7. Make sure you have downloaded the correct installer and click "OK"

|                                                                                                    | eduroa                                   | )) |
|----------------------------------------------------------------------------------------------------|------------------------------------------|----|
| P Instalator eduroam dla Uniwersytet Wa                                                                    | irszawski                                | x  |
| Ten instalator będzie poprawnie działał ty<br>jest Uniwersytet Warszawski.<br>Kliknij OK, aby kontynuować. | rlko jeżeli Twoją instytucją macierzystą |    |
|                                                                                                    | OK Cancel                                |    |
|                                                                                                    |                                          |    |

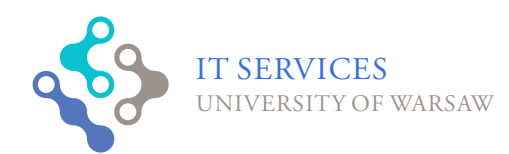

 $\mathbf{O}$ 

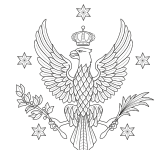

<1,2,<mark>3</mark>,4,5>

UNIVERSITY

OF WARSAW

8. Enter your login as PESEL@uw.edu.pl and your password and confirm

| Dane logowania                |                   | 9 | duroam |
|-------------------------------|-------------------|---|--------|
|                               |                   |   |        |
| Użytkownik:                   | 84xxxxx@uw.edu.pl |   |        |
| Hasło:                        | •••••             |   |        |
| Powtórz hasło                 | •••••             |   |        |
|                               |                   |   |        |
|                               |                   |   |        |
| N. I. J. St. To shall Combany | -0.46             |   |        |
| NUUSOFF IDSPAU SYSTEM         | VZ,90             |   |        |

9.The installer installs wireless network profiles and certificates

| C     | hecking for existing wireless profiles                                                                                                    | <br>eduroam |
|-------|----------------------------------------------------------------------------------------------------|-------------|
| R     | ozpakuj: cert-2.crt                                                                                                    |             |
|       | szukam certyfikatu cert-0.crt<br>Rozpakuj: cert-0.crt<br>szukam certyfikatu cert-1.crt<br>Rozpakuj: cert-1.crt<br>instaluję certyfikat cert-1.crt<br>szukam certyfikatu cert-2.crt<br>Rozpakuj: cert-2.crt |             |
| Julis | oft Install System v2.46                                                                                                    |             |

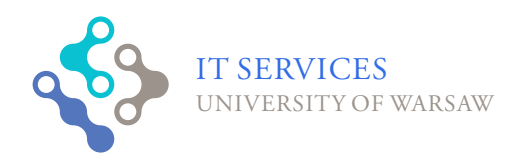

Ο

O

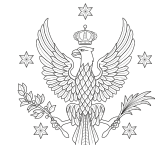

<1,2,3,4,5>

UNIVERSITY Of Warsaw

# 10. Close the installer with the "Finish" button

 $\square$ 

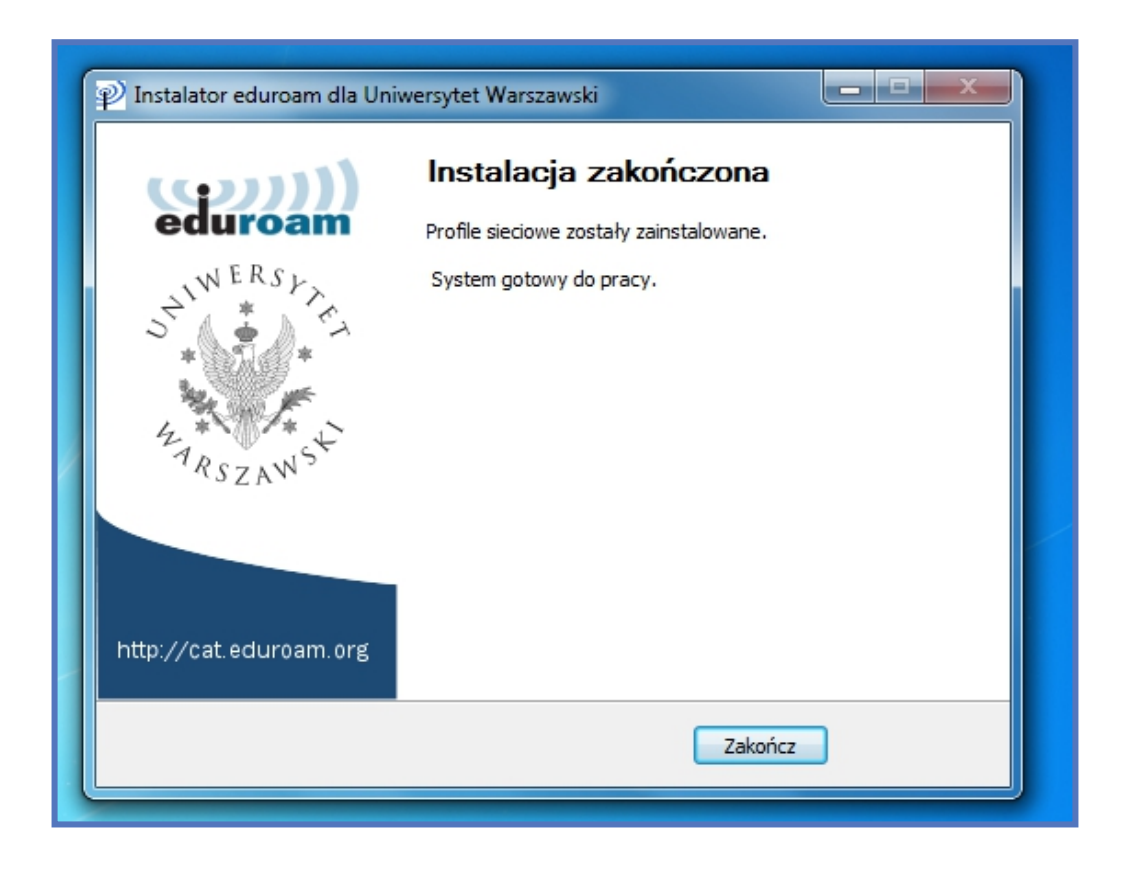

11. From list of available networks select eduroam

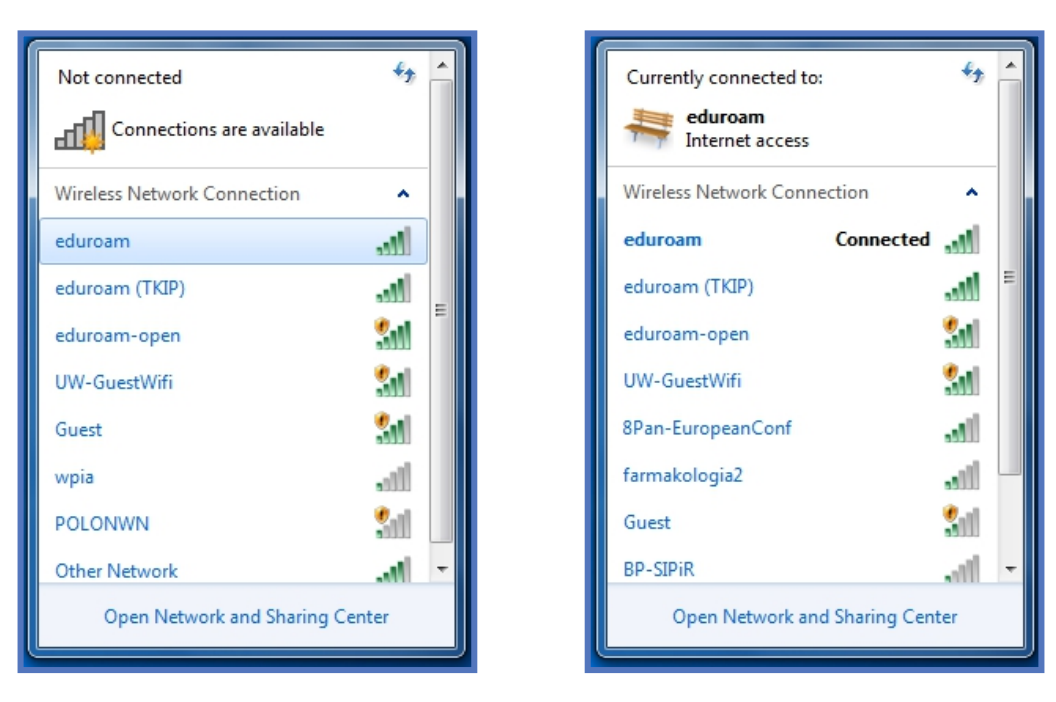

12. After a while connection to the

eduroam network should be established

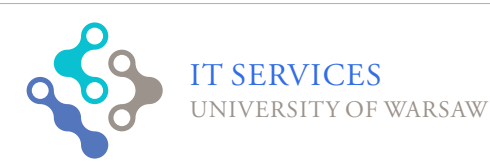

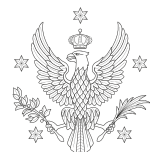

<1,2,3,4,5>

UNIVERSITY

OF WARSAW